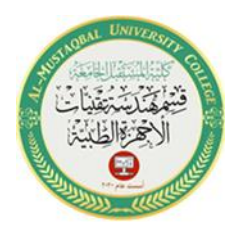

# **Experiment No. 1 : signal generation in MATLAB**

## **Objective:**

The aim of this experiment is to learn the generation of different signals using simulations in MATLAB.

# Theory:

A signal is an electromagnetic or electrical current that carries data from one system or network to another. In electronics, a signal is often a timevarying voltage that is also an electromagnetic wave carrying information, though it can take on other forms, such as current. There are two main types of signals used in electronics: analog and digital signals.

Signals transmit data between two blocks in a simulation. The data could be the calculated output of a block, or simply a message. The value of signals is calculated at all points during the simulation time. You can display the signal data and properties during and after simulation, see the real-time values on a block diagram, or you can log the values as variables in the workspace. Also, you can export the signals to a file or to a workspace to investigate further.

# <u>Signal Generator</u>

Library: Simulink / Sources

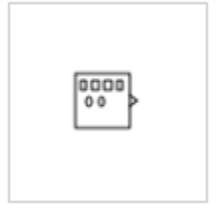

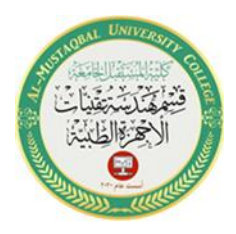

The Signal Generator block can produce one of four different waveforms:

• Sine

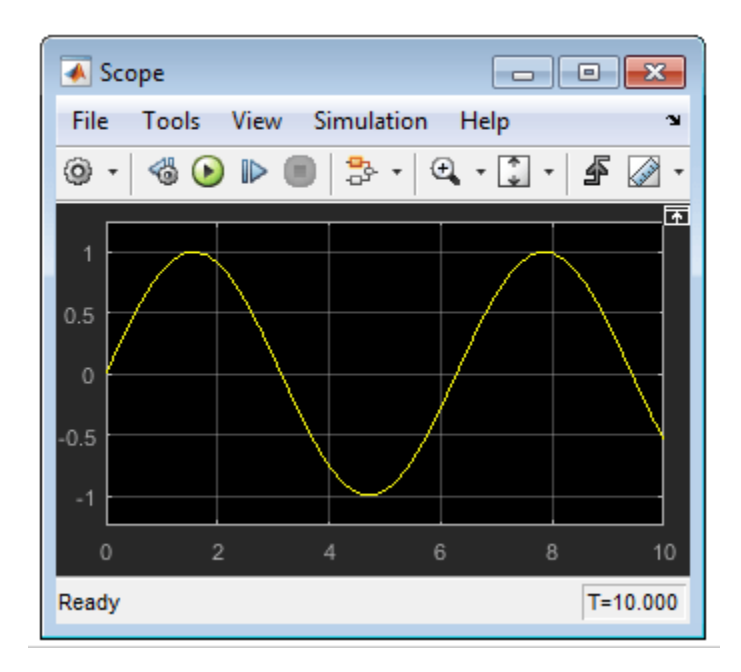

• Square

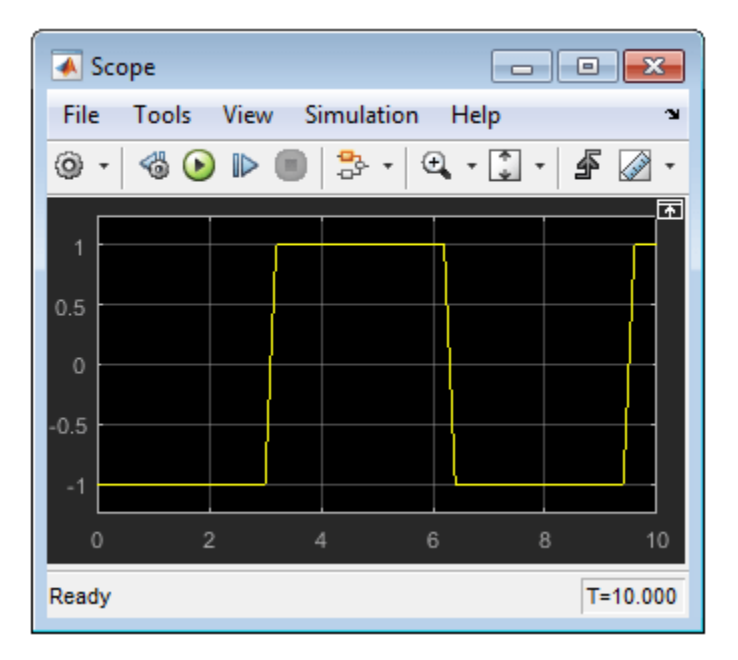

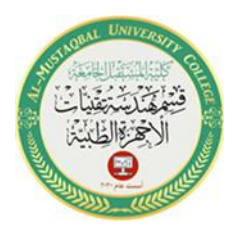

• Sawtooth

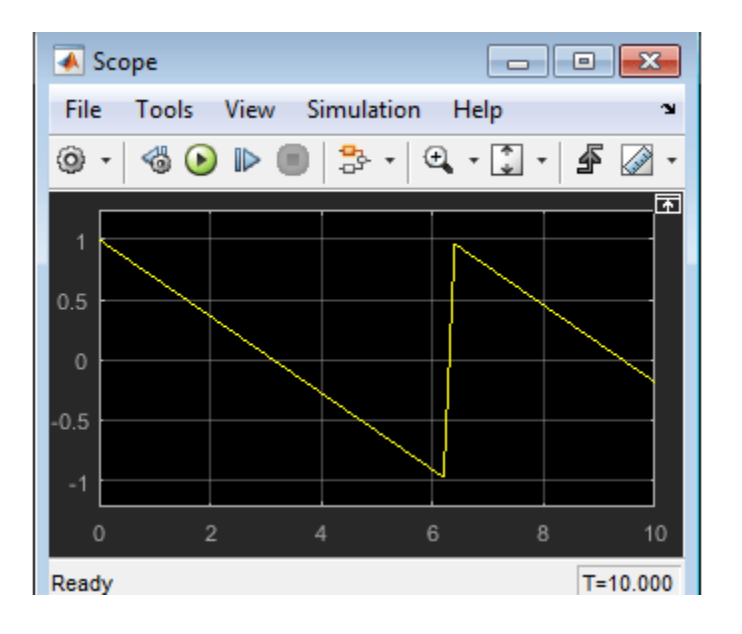

• random

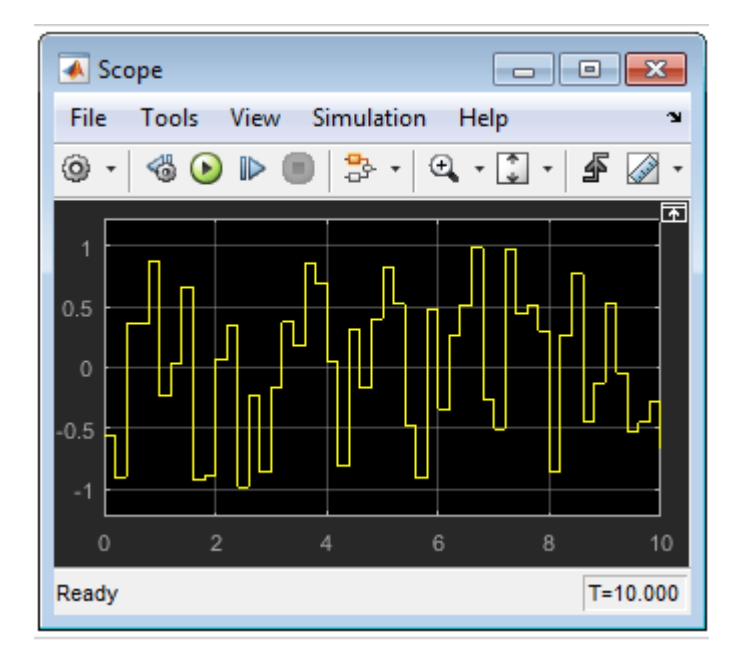

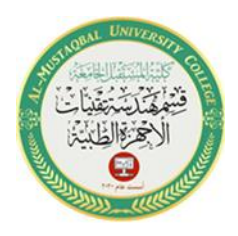

#### Procedure 1:

**Create a new form:** Before creating the model, you must run MATLAB and then run the simulation.

- 1. Start the simulation environment by typing simulink in the MATLAB command line.
- 2. From the simulation library browser choose File -> New -> Model and an empty simulation editor will open.
- 3. Choose File -> Save as. The save dialog opens.
- 4. In the file name type File name, type the name of your form. For example simple\_model. Then press Save.

**To create the model**, start copying the boxes from the simulation library browser to the simulation model editor.

- 1. In the simulation library browser, choose the sources library. The browser shows you the boxes in the sources library in the right part of the screen.
- 2. Choose the signal generator box

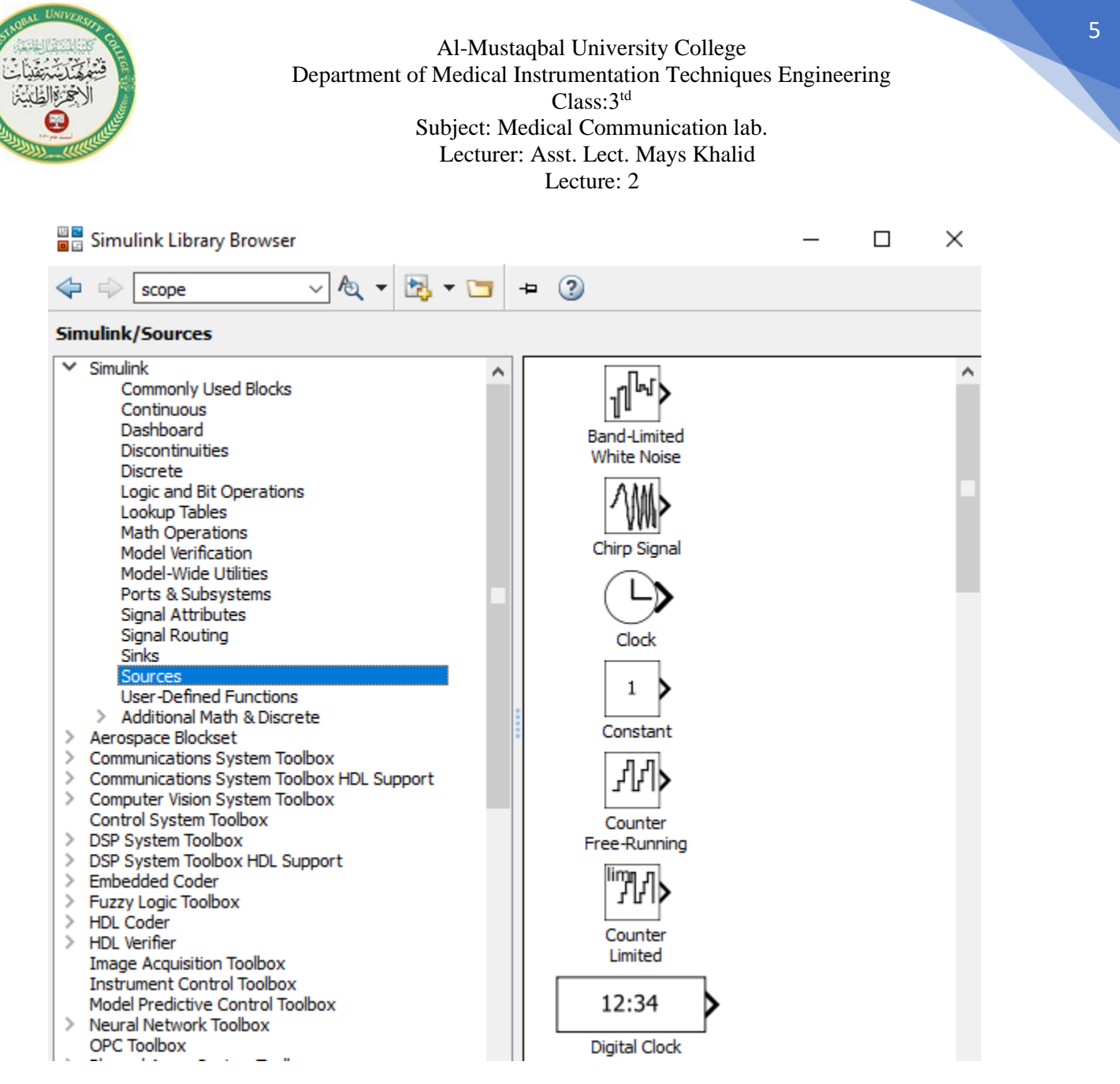

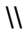

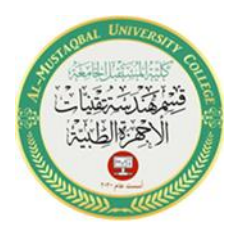

3. Add the scope box by selecting it from the simulation library (sinks)

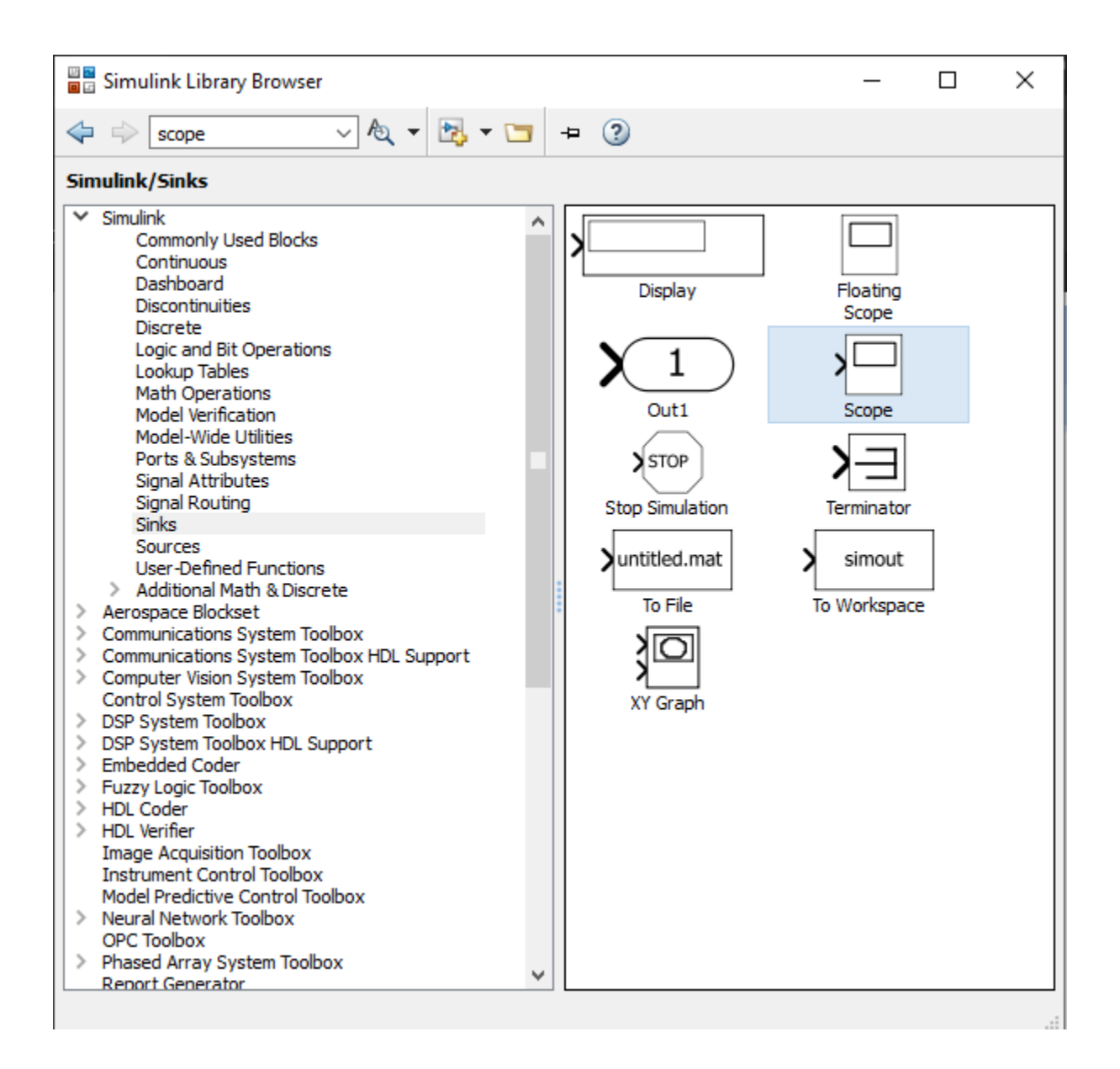

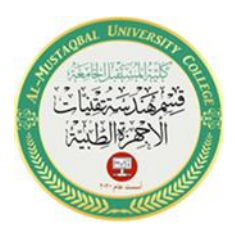

7

4. Connect the parts and press play

| handlink and the second second |              |      |         |          |            |          |      |      |       |      |      |  |  |
|----------------------------------------------------------------------------------------------------|--------------|------|---------|----------|------------|----------|------|------|-------|------|------|--|--|
| File                                                                                                    | Edit         | View | Display | Diagram  | Simulation | Analysis | Code | e To | ols H | lelp |      |  |  |
| ▶                                                                                                    | • 🖪          |      | ⇒ 1     |          | ) - 📰 -    | <b>i</b> | 5 🕑  |      |       | •    | 10.0 |  |  |
| untit                                                                                                    | led          |      |         |          |            |          |      |      |       |      |      |  |  |
| ۲                                                                                                    | 🎦 untit      | tled |         |          |            |          |      |      |       |      |      |  |  |
| Q                                                                                                    |              |      |         |          |            |          |      |      |       |      |      |  |  |
| K N<br>K                                                                                                    |              |      |         |          |            |          |      |      |       |      |      |  |  |
| ⇒                                                                                                    |              |      |         |          |            |          |      |      |       |      |      |  |  |
| A≡                                                                                                    | Signal Scope |      |         |          |            |          |      |      |       |      |      |  |  |
| $\sim$                                                                                                    |              |      | G       | enerator |            |          |      |      |       |      |      |  |  |
|                                                                                                    |              |      |         |          |            |          |      |      |       |      |      |  |  |

5. Click on the scope box to display the resulted signal

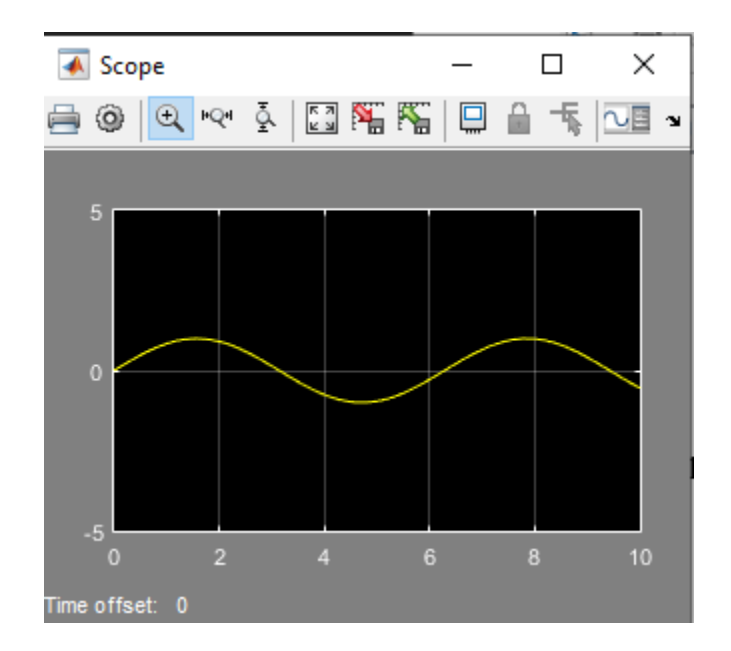

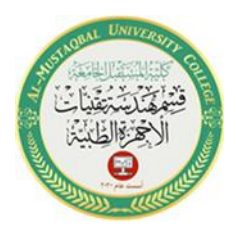

<u>Note</u>: The type of the displayed signal can be changed by clicking on the signal generation box and choosing the type of signal, as well as changing its amplitude and frequency

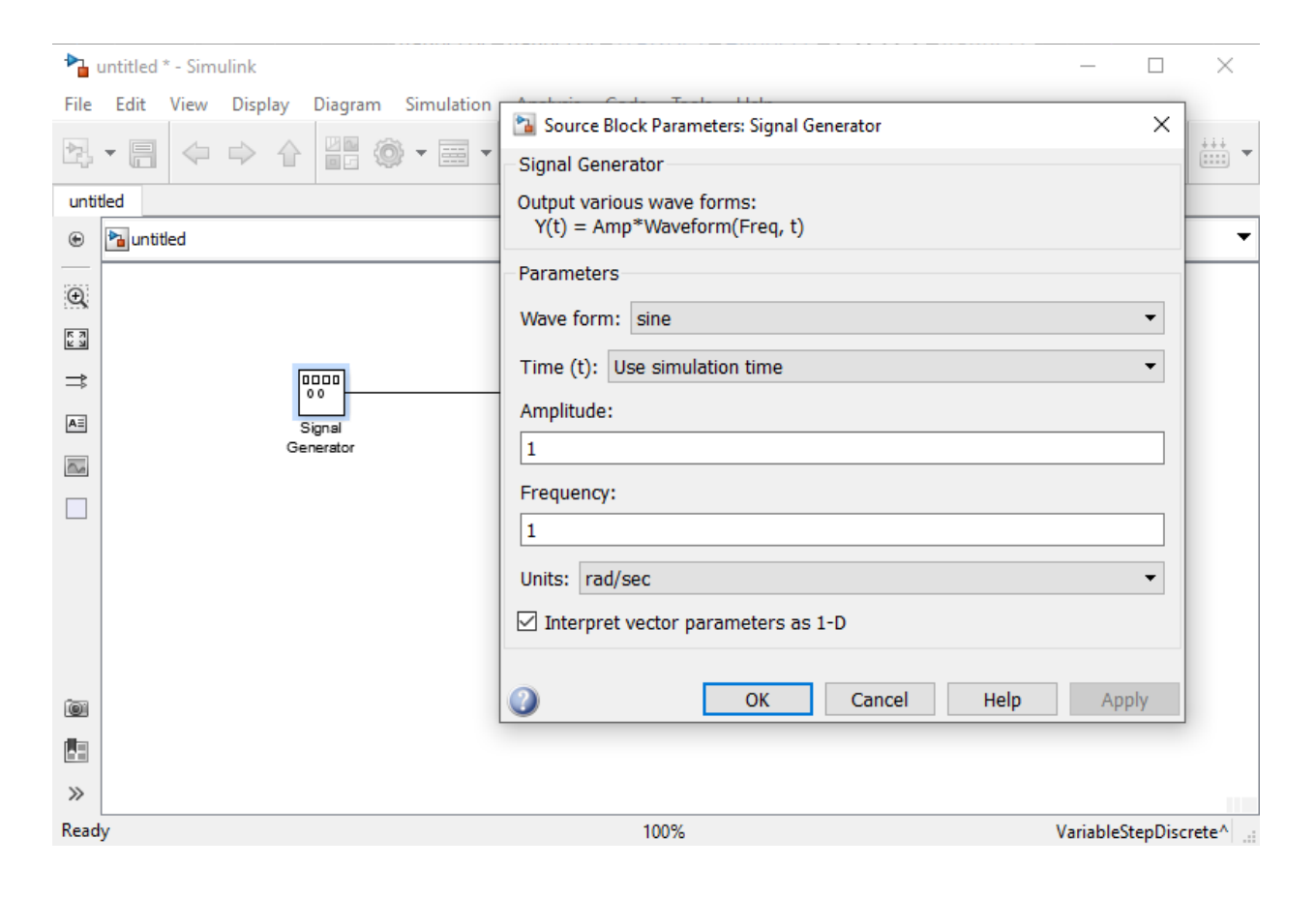

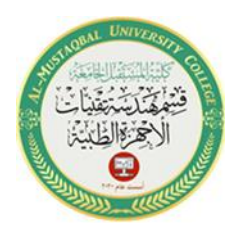

## Procedure2:

To make the following form, follow these steps:

| <b>*</b> } ( | untitled | * - Simu | ulink   |           |            |                  |       |       |       |      | _ |
|--------------|----------|----------|---------|-----------|------------|------------------|-------|-------|-------|------|---|
| File         | Edit     | View     | Display | Diagran   | n Simulati | on Analysis      | Code  | Tools | Help  |      |   |
| ▶            | • 🗐      |          | ⇒ 4     |           | 🎯 • 🗮      | - 🧔 🝕            | , 🕑 🗈 |       | •     | 10.0 | » |
| untit        | led      |          |         |           |            |                  |       |       |       |      |   |
| ۲            | 🎦 untit  | led      |         |           |            |                  |       |       |       |      |   |
| Q            |          |          |         |           |            |                  |       |       |       |      |   |
| K 7          |          |          |         |           |            |                  |       |       |       |      |   |
| ₽            |          |          |         |           | +          |                  | →     |       |       |      |   |
| AΞ           |          |          | ,       | Signal    |            |                  | →     |       | Scope |      |   |
| $\sim$       |          |          | (       | Senerator |            |                  |       |       |       |      |   |
|              |          |          |         |           | Inte       | 1<br>s<br>grator |       |       |       |      |   |

1- Open a new Simulink model window

#### 2- From the simulation library, select the following boxes:

| Library        | Box name         |
|----------------|------------------|
| sources        | Signal generator |
| sinks          | scope            |
| Signal routing | mux              |
| continuous     | integrator       |

# 3- Adjust the simulation settings

Before simulating the model, the settings must be adjusted.

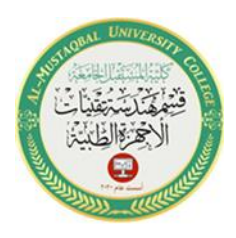

In the simulation editor, choose Simulation -> Model Configuration Parameters. A dialog box for setting parameters will open in the Solver pane.

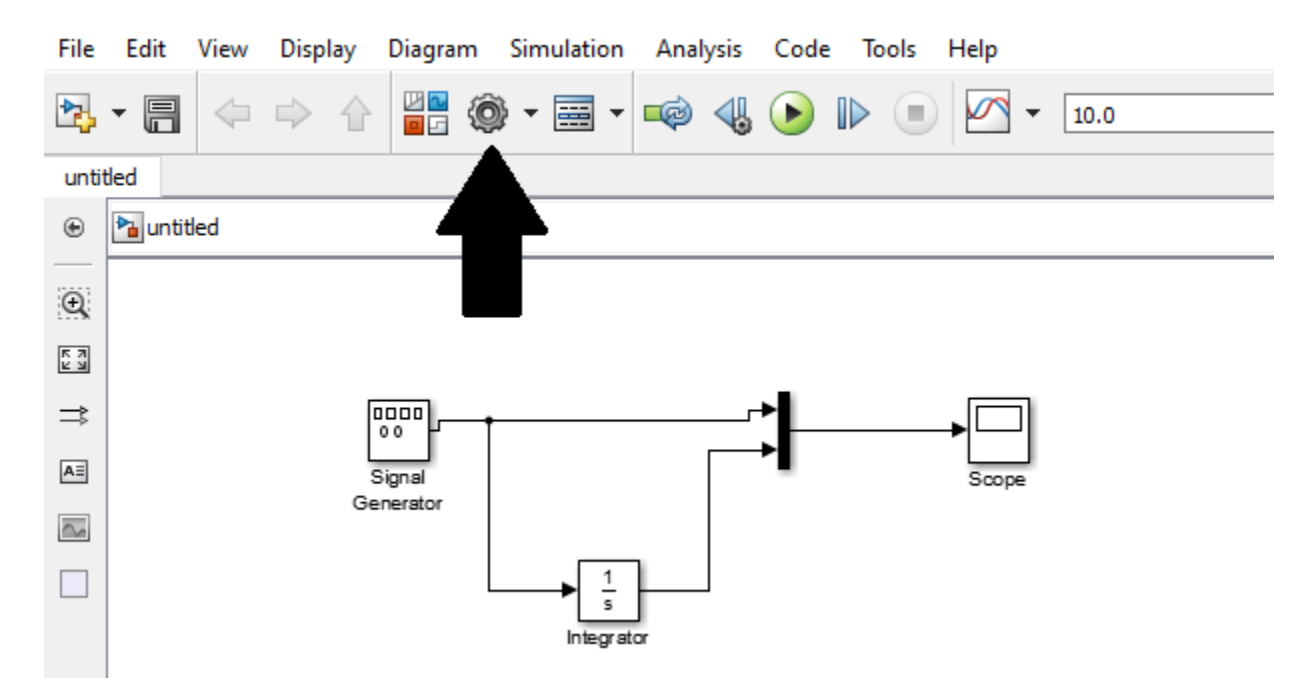

In the Stop time field, put a value of 20. In the Max Step size field, put 0.2.

| © Configuration Parameters: untitled/Configuration (Active) |                    |               |   |                     |                      |    |  |  |  |
|-------------------------------------------------------------|--------------------|---------------|---|---------------------|----------------------|----|--|--|--|
| Select:                                                     | Simulation time    |               |   |                     | ^                    |    |  |  |  |
| Solver<br>Data Import/Export                                | Start time: 0.0    |               |   | Stop time: 20       |                      | _  |  |  |  |
| Optimization Diagnostics                                    | Solver options     |               |   |                     |                      |    |  |  |  |
| Hardware Implementation<br>Model Referencing                | Туре:              | Variable-step | • | Solver:             | ode45 (Dormand-Princ | e) |  |  |  |
| Simulation Target Code Generation                           | Max step size:     | 0.2           |   | Relative tolerance: | 1e-3                 |    |  |  |  |
| > HDL Code Generation                                       | Min step size:     | auto          |   | Absolute tolerance: | auto                 |    |  |  |  |
|                                                             | Initial step size: | auto          |   | Shape preservation: | Disable All          |    |  |  |  |
|                                                             |                    |               |   |                     |                      |    |  |  |  |

Click apply.

4- Click the play button and display the signal

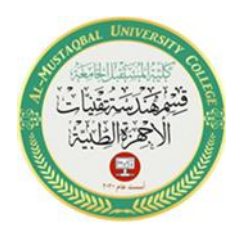

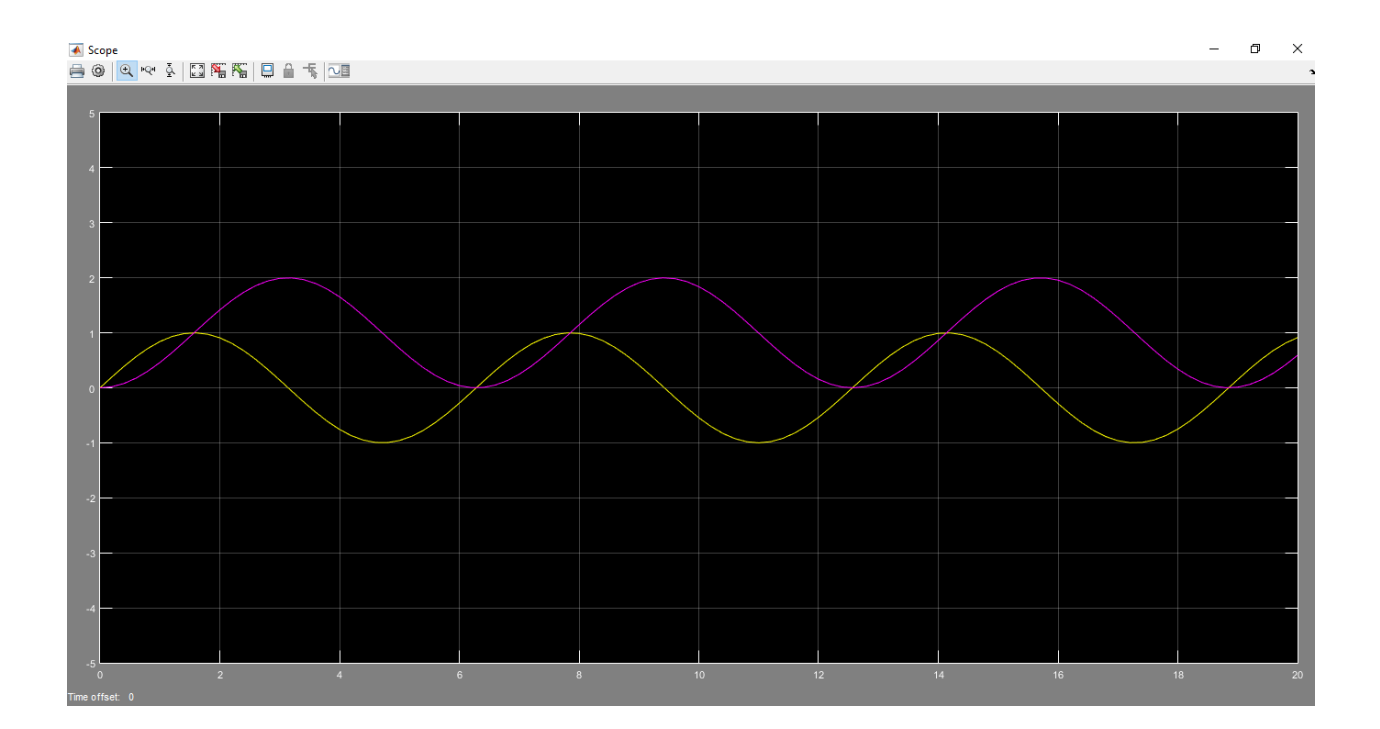